# NMOV – Gestione dei movimenti contabili

I movimenti contabili possono essere inseriti tramite:

- digitazione manuale;
  contabilizzazione delle fatture di vendita;

Gli acquisti provengono dalla sola imputazione manuale.

All'accesso nel quadro viene mostrato l'elenco dei movimenti registrati

| Ricerca             |            |            |                                                       |          |            |            |              |           |    |    |   |
|---------------------|------------|------------|-------------------------------------------------------|----------|------------|------------|--------------|-----------|----|----|---|
| Elenco Movimer      | ıti 🧐 🐮 🗄  | 8          |                                                       |          |            |            |              |           |    |    |   |
|                     |            |            | Lista Costi/Ricavi                                    |          |            |            |              |           |    |    |   |
| Data Registr. Serie | Numero Sub | Tipo Movim | Cliente-Fornitore\Descrizione                         | Tot Doc  | Data Doc   | Per Liquid | Tipo Mov Est | Intrastat |    |    |   |
| ×                   | (*)*)      | ki k       | <u>.</u>                                              |          |            |            |              |           |    |    |   |
| 31/05/2018          | 65         | C1         | ARUBA S.P.A. 01573850516 04552920482                  | 7,32     | 31/05/2018 |            |              |           | 51 | ×  | € |
| 31/05/2018          | 64         | C1         | CONSORZIO AGRARIO PROV.LE DI SIENA 00049520521 00049  | 244,00   | 31/05/2018 |            |              |           | 된  | ×  | ¢ |
| 1/05/2018           | 63         | C1         | MEDIANET GROUP SRL 00966810525 00966810525            | 122,00   | 30/05/2018 |            |              |           | 51 | ×  | ( |
| 31/05/2018          | 62         | C1         | SOC. AGR. BROGIONI LE MOSSE SRL 01327800528 013278005 | 75,46    | 29/05/2018 |            |              |           | 된  | ×  | 1 |
| 31/05/2018          | 61         | C1         | CONSORZIO AGRARIO PROV.LE DI SIENA 00049520521 00049  | 1.361,25 | 22/05/2018 |            |              |           | PI | ×  | ( |
| 1/05/2018           | 60         | C1         | CONSORZIO AGRARIO PROV.LE DI SIENA 00049520521 00049  | 17,99    | 22/05/2018 |            |              |           | 민  | ×  |   |
| 31/05/2018          | 59         | C1         | CONSORZIO AGRARIO PROV.LE DI SIENA 00049520521 00049  | 6,70     | 22/05/2018 |            |              |           | PI | ×  | 1 |
| 31/05/2018          | 58         | C1         | CONSORZIO AGRARIO PROV.LE DI SIENA 00049520521 00049  | 159,50   | 16/05/2018 |            |              |           | 된  | ×  | 1 |
| 31/05/2018          | 57         | C1         | LENZI SRL 00046220521 00046220521                     | 272,00   | 14/05/2018 |            |              |           | PI | ×  | ( |
| 31/05/2018          | 56         | C1         | CONSORZIO AGRARIO PROV.LE DI SIENA 00049520521 00049  | 467,70   | 10/05/2018 |            |              |           | Ð  | ×  | 1 |
| 1/05/2018           | 55         | C1         | CONSORZIO AGRARIO PROV.LE DI SIENA 00049520521 00049  | 3.275,09 | 10/05/2018 |            |              |           | PI | ×  |   |
| 1/05/2018           | 54         | C1         | TIM SPA 00488410010 00488410010                       | 109,00   | 09/05/2018 |            |              |           | 민  | ×  |   |
| 1/05/2018           | 53         | C1         | GENIAL PIXEL 01147170524 LTTMTT79C04C8471             | 152,26   | 03/05/2018 |            |              |           | PI | ×  |   |
| 1/05/2019           | 53         | ~          | 50C ACR REOCIONILIE MOSSE CRI 01227800528 012278005   | 1 122 45 | 12/05/2010 |            |              |           | Di | 20 | ţ |

Con il pulsante si può estrarre il contenuto selezionato su un file .csv. Con il pulsante nuovo si può inserire un nuovo movimento

| Tipo movimento                                                                                      | Tipo movimento este                                                   | ero DATI DOCUMENTO                         | O DATI                                                                         | REGISTRAZI  | IONE                                              |   |
|----------------------------------------------------------------------------------------------------|-----------------------------------------------------------------------|--------------------------------------------|--------------------------------------------------------------------------------|-------------|---------------------------------------------------|---|
|                                                                                                    |                                                                       | Data                                       | Data                                                                           |             |                                                   |   |
| Cliente/Fornitore                                                                                   |                                                                       | Numero                                     | Serie                                                                          | /Numero/Sub |                                                   |   |
| C.F. P.                                                                                             | I.                                                                    |                                            | Anno                                                                           | competenza  |                                                   |   |
|                                                                                                    |                                                                       | Autofattura                                |                                                                                |             |                                                   |   |
|                                                                                                    |                                                                       |                                            |                                                                                |             |                                                   |   |
| Cliente/Fornitore senza<br>identificativo fiscale<br>Descrizione movimento                          | Scheda carburante<br>Documento riepilogativo                          | Totale documento                           | Importo arrotondament                                                          | o Importo c | quadratura                                        |   |
| Cliente/Fornitore senza<br>identificativo fiscale<br>Descrizione movimento                          | Scheda carburante<br>Documento riepilogativo                          | Totale documento                           | Importo arrotondament                                                          | o Importo c | quadratura<br>0,00                                | D |
| Cliente/Fornitore senza<br>identificativo fiscale<br>Descrizione movimento<br>Annotazione Movimento | Scheda carburante<br>Documento riepilogativo                          | Totale documento                           | Importo arrotondament                                                          | o Importo d | quadratura<br>0,00                                | D |
| Cliente/Fornitore senza<br>identificativo fiscale<br>Descrizione movimento<br>Annotazione Movimento | Scheda carburante<br>Documento riepilogativo                          | Totale documento                           | Importo arrotondament                                                          | o Importo o | quadratura<br>0,00                                | D |
| Cliente/Fornitore senza<br>identificativo fiscale<br>Descrizione movimento<br>Annotazione Movimento | Scheda carburante<br>Documento riepilogativo<br>ponibile Aliquota Imp | Totale documento Altri dati posta Nota IVA | Importo arrotondament<br>Soggetti NQN<br>residenti<br>% Compe. % Forf. Causale | o Importo d | uadratura<br>0,00<br>Attiv. Bene<br>cccas, strum. | 0 |

Sulla maschera sono presenti due tipi di ricerca, una semplificata combo che consente sia di scegliere dal menu a tendina sia di scrivere direttamente il valore

che si vuole inserire (o una parte di questo), una più complessa consente sia di cercare digitando del testo sia di aprire una look-up di ricerca.

La funzione di registrazione concentra tutto su una pagina. Servirà aprire delle apposite lookup con i dati aggiuntivi laddove non siano sufficienti i dati presenti sulla pagina. In base alle caratteristiche del documento che si sta registrando la compilazione dei dati aggiuntivi non presenti sulla maschera sarà comunque obbligatoria e segnalata illuminando con un colore diverso il pulsante di apertura della look-up. In primo piano vengono riportati i campi essenziali per la registrazione, nonché quelli maggiormente utilizzati secondo una statistica elaborata analizzando i movimenti degli anni 2009-2017.

Il salvataggio è unico, quindi verranno salvati e sottoposti ai controlli di validazione, sia i dati in chiaro sulla pagina, sia i dati accessibili dalle varie pop-up.

# **TESTATA** movimento

A destra della pagina c'è un riquadro verticale che contiene una serie di informazioni relative alla registrazione. A titolo di esempio:

- il periodo di liquidazione se il movimento è chiuso;
- l'ultimo utente che ha salvato la registrazione;
- dati di invio della comunicazione dati fatture.

 Inserito da boccir in data 09/02/2018 08:40:59 - Stampato nel periodo 4/2017 Liguidato nel periodo 4/2017 - Stato movimento comunicazione dati fattura: inviato - fattura inviata SDI stato file validato, file xml itanzrme49b15c661p df 00009.xml,

identificativo SDI 138247722

I campi di colore blu sottolineati aprono in una nuova scheda il contenuto di riferimento. Di seguito il contenuto dei campi in ordine di tabulazione.

**Tipo Movimento.** Il campo pilota i controlli da fare sul movimento inserito e abilita o disabilita i campi da compilare

**Tipo Movimento Estero.** Anche questo campo in base alla valorizzazione abilita o disabilita la compilazione dei campi nella pagina ed attiva i relativi controlli.

**Cliente/fornitore.** Campo di ricerca che accetta in inserimento Codice fiscale o partita IVA od una radice di questi costituita da almeno 5 caratteri. Se non trova nessun soggetto già presente oppure la ricerca corrisponde a più soggetti, il sistema apre alla pagina di ricerca.

che

**Cliente/Fornitore senza identificativo fiscale.** Può essere utilizzato solo in presenza di clienti/fornitori esteri o consumatori finali esteri e se spuntato viene abilitata la sezione dei soggetti non residenti, ed il relativo pulsante

| oggetti non residenti                            |                                                                                                    |
|--------------------------------------------------|----------------------------------------------------------------------------------------------------|
| lentificativo fiscale estero                     |                                                                                                    |
| ersona fisica                                    |                                                                                                    |
| Cognome                                          | Nome                                                                                                    |
|                                                  |                                                                                                    |
| Data di nascita Comune o stato estero di nascita | Stato estero domicilio fiscale                                                                                                    |
|                                                  |                                                                                                    |
|                                                  |                                                                                                    |
| litta                                            |                                                                                                    |
| Jenominazione                                    | Stato estero                                                                                                    |
|                                                  | ×.                                                                                                    |
|                                                  | Y. Brance Control of Control of C |
| JILI ESLETA                                      | Indirizzo estero                                                                                                    |

I dati dei non residenti

debbono essere compilati per le finalità della comunicazione dati fattura (dal 2019 per la comunicazione delle operazioni transfrontaliere). L'identificativo fiscale estero non è obbligatorio ma è consigliabile indicarlo. Sempreché dalla pezza d'appoggio sia desumibile.

**Scheda carburante**. Deve essere barrato nel caso si stia inserendo un costo relativo ad una scheda carburante.

**Documento riepilogativo**. Deve essere spuntato per la registrazione del documento riepilogativo di fatture di importo non superiore a 300 euro. Spuntandolo il sistema chiede di riportare sulla descrizione una nota che richiami il tipo di registrazione che si sta facendo.

**Descrizione movimento**. Libero nel caso in cui sia spuntato il check senza id. fiscale, altrimenti gestito in automatico dal sistema. I dati riportati su questo campo saranno stampati sul registro IVA.

**Data documento e data registrazione**. La data del documento è quella di emissione, la data di registrazione (che viene utilizzata per acquisti e corrispettivi) è quella del giorno in cui si vuol fare risultare la registrazione (tipicamente data di fine-mese).

**Numero**. Il numero documento fornitore è facoltativo ma è utile nei documenti di acquisto, se questo dato viene regolarmente digitato il sistema è un grado di riconoscere eventuali doppie registrazioni del documento, che verranno bloccate.

**Autofattura**. Identifica che è stato fatto l'acquisito da un produttore agricolo esonerato. Spuntandolo si attiva il campo a fianco dove è possibile inserire il numero dell'autofatura.

**Serie/numero/sub**. È il protocollo di registrazione e prevede una serie (si possono usare tutte le lettere tranne la I che è riservata ai movimenti intra e la W che e' riservata ai movimenti soggetti a reverse-charge ) ed un numero progressivo. C'è eventualmente anche la possibilità di inserire su suffisso di numerazione. Il sistema effettua il controllo di sequenza su

tutte le serie e dei suffisi per assicurare l'assenza di numerazioni doppie e buchi di numerazione.

Anno competenza. Popolato a partite dalla data di registrazione.

**Totale documento**. Importo totale del movimento che si sta registrando.

**Importo arrotondamento**. Da compilare nel caso vi sia una differenza di quadratura.

**Importo quadratura**. Totale registrato sulle righe di movimento.

**Annotazione Movimento**. Spazio libero, può essere usato per riportare dei dati che si vuole stampare sul registro.

|                                 | Altri dati |                    |            |            |          |       |
|---------------------------------|------------|--------------------|------------|------------|----------|-------|
| Cliccando sul pulsante fattura: |            | si apre una pop-up | con i dati | aggiuntivi | generali | della |

| Detrazione/liquida | zione annuale    |              |          | Liquidazione periodo precedente            |                |
|--------------------|------------------|--------------|----------|--------------------------------------------|----------------|
| Decisione inquita  |                  |              |          | Black List                                 |                |
|                    |                  |              |          |                                            |                |
| Art.62             | -                |              | N 7.1    | Tipo pagamento                             |                |
| Data consegna      | interessi        | orrenza      | di mora  |                                            | ~              |
|                    |                  |              |          | Corrispettivo pagato                       |                |
| Fattura da rettifi | icare in caso di | i note di va | riazione |                                            |                |
| Data registra      | azione Serie     | Numero       | Sub      | Nota di variazione riferita a un documento |                |
| <b>S</b>           |                  |              |          | emesso in anni precedenti                  |                |
| Riferimento dell   | a Dichiarazion   | e di Intent  | 0        | Riferimento fattura IVA in sospensione     |                |
| Numero             | Anno             | 2            |          | Data registrazione Serie Numero            | Sub            |
| <b>Q</b>           |                  |              | 8        |                                            | 8              |
| Acquisti Intrasta  | at               |              |          |                                            |                |
| Valuta estera      |                  |              |          | Importo valuta estera                      |                |
|                    |                  |              |          |                                            |                |
| Comunicazione d    | dati fatture     |              |          |                                            |                |
| Escludi da trasmis | sione comunicaz  | ione 🔲       |          | Stato RETTIFICA movimento Comunicazion     | e dati fatture |
|                    |                  |              |          |                                            |                |
|                    |                  |              |          |                                            | Chiudi         |
|                    |                  |              |          |                                            |                |

**Detrazione/liquidazione annuale**. Nel caso che il movimento non debba partecipare alla liquidazione periodica ma soltanto alla dichiarazione IVA. Tipicamente è il caso delle attività che hanno una liquidazione annuale.

**Liquidazione periodo precedente**. Per le fatture emesse identifica che si tratta di una cessione che, rispetto alla data di emissione, ha il momento impositivo nel periodo precedente.

**Black list**. Viene valorizzato in automatico in presenza di un cliente/fornitore appartenente ad uno stato estero con fiscalità privilegiata. E' possibile eliminarlo.

**Art. 62**. Rende possibile gestire il calcolo degli interessi di mora obbligatori nel caso di cessione di un prodotto agricolo. La data consegna serve per conteggiare i giorni di ritardo su cui applicare gli interessi di mora. Termine decorrenza e % interessi, servono nel caso in cui nel contratto siano stati stabiliti dei termini diversi da quelli standard.

**Tipo pagamento**. Campo non obbligatorio. Può servire per evidenziare il tipo pagamento per finalità però non collegate alla contabilità IVA.

| Tipo pagamento                  |                        |                                                 |
|---------------------------------|------------------------|-------------------------------------------------|
|                                 | <u>[v]</u>             |                                                 |
|                                 |                        |                                                 |
| AME - ACQUISTO CARBURANTE CON C | ARTA DI CREDITO, CARTA | TA DI DEBITO O CARTE PREPAGATE                  |
| AS - ASSEGNO BANCARIO           |                        |                                                 |
| BB - BONIFICO BANCARIO          |                        |                                                 |
| CO - CONTANTI                   |                        |                                                 |
| MEE - MONETA ELETTRONICA (CARTA | DI CREDITO, BANCOMAT   | T) OPERATORI FINANZIARI NON RESIDENTI IN ITALIA |
| MEI - MONETA ELETTRONICA (CARTA | DI CREDITO, BANCOMAT)  | OPERATORI FINANZIARI RESIDENTI IN ITALIA        |
| PO - PAGAMENTO TRAMISTE POSTA O | BANCO POSTA            |                                                 |
| RB - RIBA                       |                        |                                                 |
| RI - RID                        |                        |                                                 |
| 12 NO.                          |                        |                                                 |

**Corrispettivo pagato**. Se spuntato indica che il corrispettivo di quel movimento è stato pagato. Vale per le attività soggette a reddito d'impresa o di lavoro autonomo o che hanno iva per cassa. Nel primo caso il movimento non sarà proposto fra quelli che possono essere oggetto di rettifica per i mancati incassi o pagamenti (non ha importanza nel caso di opzione art. 5). Nel secondo caso non sarà proposto nelle funzioni di incasso o pagamento dell'iva per cassa.

**Fattura da rettificare in caso di note di variazione**. Non obbligatorio, si può usare per associare alla nota di credito la fattura a cui si riferisce. Cliccando sul pulsante di ricerca il sistema mostra un elenco con tutte le fatture dell'anno in corso e del precedente registrate per quel cliente/fornitore.

**Nota di variazione documento emesso anni precedenti**. Nel caso non si conosca i riferimenti della fattura a cui si riferisce la nota di credito e si tratti di un documento emesso in anni precedenti.

**Riferimento della dichiarazione d'intento**. Nel caso di registrazione con una riga che ha un codice note relativo ad una cessione ad esportatori abituali è obbligatorio inserire il riferimento della dichiarazione d'intento ricevuta. Cliccando sulla sistema propone un elenco con tutte le dichiarazioni ricevute da quel fornitore. **Riferimento fattura iva in sospensione**. Serve per abbinare la fattura emessa in sospensione d'imposta alla registrazione con la quale si registra l'avvenuto pagamento.

**Acquisti intrastat**. Nel caso di acquisti intrastat deve essere riportato la valuta estera e l'importo in valuta.

**Comunicazione dati fattura**. Il riquadro consente di escludere un movimento dall'invio sulla comunicazione dati fattura e di indicare lo stato R su un movimento che deve essere reinviato.

#### Dati Compensi

Riportando su almeno una riga di movimento il tipo ritenuta di acconto si attiva il pulsante

che da accesso alla pagina dei dati aggiuntivi per i compensi. Il riquadro viene comunque aperto se al salva i dati non sono stati compilati, ed il salvataggio va a salvare i dati proposti, anche se senza l'intervento dell'utente è bene avere chiaro che il compenso non è completo.

| romitore                                                |                                                   | Di                                           | aakilka Paasiamaanaka 🖂              |
|---------------------------------------------------------|---------------------------------------------------|----------------------------------------------|--------------------------------------|
| AGRIZOO DI VENTURINI LOR                                | IANO                                              | au                                           | itomatico dal movimento              |
| Numero compenso                                         | Data pagamento                                    | Causale compenso                             |                                      |
| 53                                                      |                                                   |                                              | ×                                    |
| Riferimen <mark>to</mark> fattura                       | Data <mark>fa</mark> ttura                        |                                              |                                      |
| 123                                                     | 20/09/2018                                        |                                              |                                      |
| Importo compenso                                        | di cui non soggetto a<br>ritenuta, soggetto a IVA | Codice esenzione                             |                                      |
| 100,00                                                  | 0,00                                              |                                              | ·                                    |
| Contributi previdenziali con<br>rivalsa                 | Contributi previdenziali<br>senza rivalsa         | Contributi non soggetti ad<br>IVA e ritenute | Aliquota contributi<br>previdenziali |
| 0,00                                                    |                                                   |                                              |                                      |
| Anticipazione e somme non<br>soggetto ad IVA e ritenute |                                                   | Ritenuta previdenziale                       |                                      |
| 0,00                                                    |                                                   |                                              |                                      |
| Aliquota IVA                                            | Imposta                                           |                                              |                                      |
| 22,00                                                   | 22,00                                             |                                              |                                      |
| Aliq. ritenuta di acconto                               | Ritenuta di acconto                               | Riten, di acconto sospesa                    |                                      |
| 20,00                                                   | 20,00                                             |                                              |                                      |
| Addizionale comunale                                    | Addizionale regionale                             | Addizionale comunale<br>sospesa              | Addizionale regionale<br>sospesa     |
|                                                         |                                                   |                                              |                                      |
| -24                                                     |                                                   |                                              |                                      |
|                                                         | Codice tributo                                    |                                              |                                      |
| Crea F24                                                |                                                   |                                              |                                      |

In particolare saranno da compilare la data del pagamento e la causale del compenso perché questo sia utile per la CU ed il 770. Sarà inoltre da spuntare "crea F24" se si vuole inserire la ritenuta di acconto su F24. La creazione del tributo su F24 sarà possibile soltanto in inserimento del compenso, se entriamo in modifica di un movimento già inserito non sarà possibile.

**Importo compenso**. Compilato con il totale imponibile delle righe di movimento che hanno un tipo ritenuta di acconto diverso da 0 (si noti come non sia possibile per uno stesso movimento inserire aliquote di ritenuta d'acconto differenziate).

Anticipazione e somme non soggetto ad IVA e ritenute. Compilato con il totale imponibile delle righe che non hanno la ritenuta di acconto.

L'aliquota IVA viene compilata soltanto se non ci sono aliquote iva differenziate sulla registrazione. L'imposta è data dal totale dell'imposta per le righe del movimento che hanno la ritenuta di acconto.

**In inserimento di un nuovo compenso** i valori presenti in maschera verranno aggiornati automaticamente rispetto a quanto indicato sulle righe del movimento; anche una successiva modifica ai dati delle righe movimento, fatta prima del salvataggio, andrà sempre ad aggiornare i dati del compenso.

Se l'operatore vuole invece "forzare" i dati del compenso, rispetto a quanto caricato in automatico, dovrà mettere la spunta sul campo "Disabilita l'aggiornamento automatico dal movimento", in questo modo verranno salvati i dati esattamente come sono stati digitati, purché rispettino i controlli di validità previsti, altrimenti verrà segnalato messaggio di errore al salvataggio del movimento.

**In modifica di un compensi** invece, non avviene mai l'aggiornamento automatico del compenso dalle righe del movimento, quindi se viene fatta una modifica ai dati delle righe che influisce sul compenso, occorre modificare anche i dati del compenso. Questo comportamento è evidenziato dal campo "Disabilita l'aggiornamento automatico dal movimento" che risulta spuntato e non modificabile.

# **RIGHE movimento**

Le righe del movimento si presentano come una griglia compilabile su cui si deve digitare direttamente.

| Num. Contropartita gestionale<br>riga | Imponibile | Aliquota | Imposta | Nota IVA | % Compe. | % Forfet. | Causale riga | Attiv.<br>occas. | Bene<br>strum. |   |
|---------------------------------------|------------|----------|---------|----------|----------|-----------|--------------|------------------|----------------|---|
|                                       |            | ~        |         |          |          |           | ~            |                  |                | * |

La maschera presenta una sola riga all'accesso. Per ottenere una ulteriore riga è sufficiente inserire un valore su uno dei campi della riga soprastante.

Num. Riga. Rappresenta il numero della riga inserita, gestito dal sistema.

**Contropartita gestionale**. Voce del Piano dei conti da assegnare alla riga di registrazione. Si può digitare il codice oppure aprire la look-up per la ricerca. Se è digitata in parte si apre la look-up di ricerca precaricando i valori che iniziano con quel valore.

| Duice / Desi | crizione Sezione                         |         |           | Area F         | Riclassificazione |        | Cont   | to ricla | sificato         |             |            |         |              |   |
|--------------|------------------------------------------|---------|-----------|----------------|-------------------|--------|--------|----------|------------------|-------------|------------|---------|--------------|---|
|              | 🔵 Entrambi 💿 Costi 🔵                     | Ricavi  |           |                |                   |        |        |          |                  |             |            |         |              |   |
|              |                                          |         |           |                |                   |        |        |          |                  |             |            |         |              |   |
| -            |                                          |         |           |                |                   |        |        |          |                  |             |            |         |              |   |
| Elenco Co    |                                          |         |           |                |                   |        |        |          |                  |             |            |         |              |   |
| Codice       | Descrizione                              | Sezione | Aliq. Iva | Perc.<br>Comp. | Extra Agr.        | codice | RG - F | RE - PA  | R - IRAP - STUDI | Data Inizio | Data Fine  | Compet. | Stampa<br>EC |   |
| 00001        | COSTI                                    | Costi   |           |                |                   |        |        |          |                  | 01/01/2009  | 31/12/9999 | CASSA   |              | 1 |
| 40000        | MATERIE PRIME E SEMILAVORATI             | Costi   |           |                |                   | RG15   | P09    | IQ05     | F14              | 01/01/2009  | 31/12/9999 | CASSA   |              | 1 |
| 40001        | SEMENTI                                  | Costi   |           |                |                   | RG15   | P09    | IQ05     | F14              | 01/01/2009  | 31/12/9999 | CASSA   |              | 1 |
| 40002        | CONCIMI/FERTILIZZANTI                    | Costi   |           |                |                   | RG15   | P09    | IQ05     | F14              | 01/01/2009  | 31/12/9999 | CASSA   |              | 1 |
| 40003        | ANTIPARASSITARI/DISERBANTI               | Costi   |           |                |                   | RG15   | P09    | IQ05     | F14              | 01/01/2009  | 31/12/9999 | CASSA   |              | 1 |
| 40004        | PRODOTTI ENOLOGICI                       | Costi   |           |                |                   | RG15   | P09    | IQ05     | F14              | 01/01/2009  | 31/12/9999 | CASSA   |              | 1 |
| 40005        | PRODOTTI LOTTA BIOLOGICA                 | Costi   |           |                |                   | RG15   | P09    | IQ05     | F14              | 01/01/2009  | 31/12/9999 | CASSA   |              | 1 |
| 40006        | MANGIMI E FORAGGI                        | Costi   |           |                |                   | RG15   | P09    | IQ05     | F14              | 01/01/2009  | 31/12/9999 | CASSA   |              | 1 |
| 40007        | MEDICINALI                               | Costi   |           |                |                   | RG15   | P09    | IQ05     | F14              | 01/01/2009  | 31/12/9999 | CASSA   |              | 1 |
| 40008        | PRODOTTI AGRICOLI (DEST. TRASFORMAZIONE) | Costi   |           |                |                   | RG15   | P09    | IQ05     | F14              | 01/01/2009  | 31/12/9999 | CASSA   |              | 1 |
| 40009        | PRODOTTI PER SOMM. PASTI (AGRIT.)        | Costi   |           |                |                   | RG15   | P09    | IQ05     | F14              | 01/01/2009  | 31/12/9999 | CASSA   |              | 1 |
| 40100        | PRODOTTI TIPICI (AGRIT.)                 | Costi   |           |                |                   | RG15   | P09    | IQ05     | F14              | 01/01/2009  | 31/12/9999 | CASSA   |              | 1 |
| 40101        | MATERIE PRIME PER CONTO TERZI            | Costi   |           |                |                   | RG15   | P09    | IQ05     | F14              | 01/01/2009  | 31/12/9999 | CASSA   |              | 1 |
| 40102        | FATTURE DA RICEVERE (MATERIE PRIME)      | Costi   |           |                |                   | RG15   | P09    | IQ05     | F14              | 01/01/2009  | 31/12/9999 | CASSA   |              | 1 |
| 40103        | ACQUISTO PIANTINE DA INVASARE            | Costi   |           |                |                   | RG15   | P09    | IQ05     | F14              | 01/01/2009  | 31/12/9999 | CASSA   |              | 1 |

**Imponibile/aliquota/imposta**. Digitando l'imponibile e l'aliquota l'imposta viene calcolata in automatico. Se si sta inserendo un movimento R6 (corrispettivo), la colonna imponibile diventa "Importo comp. IVA".

**Imposta forzata**. Digitando una imposta diversa da quella calcolata il sistema marca il movimento come imposta forzata colorando la cifra di rosso e mostra nel riquadro informativo il valore dell'imposta calcolata.

| Num. Contropartita gestionale<br>riga | 1 | Imponibile | Aliquota  | Imposta | Nota IVA | % Compe  | % Forf.  | Causale riga | A | ttiv.<br>ccas. | Bene<br>strum. |   |   | - Conto: vino (<br>Aliquota IVA 22 % %Compensazione 12.3 % ) |
|---------------------------------------|---|------------|-----------|---------|----------|----------|----------|--------------|---|----------------|----------------|---|---|--------------------------------------------------------------|
| 1 14500 - VINO                        |   | 100,00     | 22 - ALIC | 23,00   | 1        | 93 - ALI | <u>.</u> |              |   |                |                | 0 | 8 | - Imposta forzata: 23 -<br>Imposta calcolata: 22             |
|                                       |   |            |           |         |          |          |          |              |   |                |                |   | - |                                                              |

**Nota iva**. Serve per indicare il codice note da assegnare nel caso in cui si tratti di un movimento che non segue le regole ordinarie (es. non imponibili, indetraibili, ecc..).

| 1 | Ricerca  | Q.                 |                                                                         |                  |     |
|---|----------|--------------------|-------------------------------------------------------------------------|------------------|-----|
|   | Codice/d | escrizione         |                                                                         |                  |     |
|   |          |                    |                                                                         |                  |     |
|   |          |                    |                                                                         |                  |     |
|   | Elanco N | ata I.d. d         | NUMP                                                                    |                  |     |
| 1 | LICITON  |                    |                                                                         |                  |     |
|   | Codice   | Descrizione        | Descrizione Estesa                                                      | % Indetraibilità |     |
| Þ | 01       | NON IMP.ART.8 A,B  | OPERAZIONE NON IMPONIBILE AI SENSI DELL'ART. 8 COMMA 1 LETT. A) B) D    | 0,00             |     |
|   | 02       | NON IMP.A.72 C.3   | OPERAZIONE NON IMPONIBILE AI SENSI DELL'ART. 72 COMMA 3 D.P.R. 633/7    | 0,00             | 6   |
| ⊳ | 03       | NON IMP.A.8/BIS    | OPERAZIONE NON IMPONIBILE AI SENSI DELL'ART. 8-BIS DPR 633/72           | 0,00             |     |
| Þ | 04       | NON IMP.ART.9      | OPERAZIONE NON IMPONIBILE AI SENSI DELL' ART. 9 DPR 633/72              | 0,00             | 6   |
| Þ | 05       | NON IMP.A.71       | OPERAZIONE NON IMPONIBILE AI SENSI DELL' ART. 71 DPR 633/72 - CITTA' I  | 0,00             | G   |
|   | 06       | NON IMP. A.8 2 C.  | OPERAZIONE NON IMPONIBILE AI SENSI DELL'ART. 8 COMMA 1 LETT. C) COM     | 0,00             | 6   |
| Þ | 07       | ESC.A.74, C.7 E 8  | OPERAZIONE ESCLUSA AI SENSI DELL'ART. 74 COMMA 7 E COMMA 8 DEL DPR      | 0,00             | 6   |
|   | 08       | N.IMP.A7T DL746/83 | OPERAZIONE NON IMPONIBILE AI SENSI DELL'ART. 7-TER DEL DL 746/83        | 0,00             | 6   |
| Þ | 10       | ESCL.ART.1-2-3-4-5 | OPERAZIONE ESCLUSA AI SENSI DEGLI ARTICOLI 1, 2, 3, 4 e 5 DEL DPR 633/; | 0,00             | G   |
|   | 11       | ESC.A.15           | OPERAZIONE ESCLUSA AI SENSI DELL'ARTICOLO 15 DEL DPR 633/72             | 0,00             | 6   |
|   | 10       | ESCILISO ADT 2 2/C | OPERATIONE EXCLUSA AT SENST DELL'ARTICOLO 2, COMMA 2 DEL DRR 622/7      | 0.00             | ""O |

**% compensazione**. Percentuale di compensazione spettante. Proposta a partite dalla contropartita gestionale. Può essere modificata.

**% Forfet**. Proposta nel caso di attività in regime forfettario o di attività connessa occasionale. Può essere modificata. In particolare per le attività occasionali, se non si desidera applicare la forfetizzazione, è necessario cancellare la % proposta.

**Causale riga**. Da utilizzare per identificare particolari situazioni da evidenziare sul movimento.

A - SOGGETTI CHE OPERANO IN REGIME SPECIALE O CHE HANNO SUPERATO 1/3
D - FATTURA CON IVA IN SOSPENSIONE
D1 - IVA DIVENTATA ESIGIBILE RELATIVA A FATTURA EMESSA NELL'ANNO IN CORSO
D2 - IVA DIVENTATA ESIGIBILE RELATIVA A FATTURA EMESSA NELL'ANNO IN CORSO
D2 - IVA DIVENTATA ESIGIBILE RELATIVA A FATTURA EMESSA NANI PRECEDENTI
I - ACQUISTI INTEGRALMENTE RIF. A OPERAZIONI DIVERSE
M - ACQUISTI PARZIALMENTE RIF. A OPERAZIONI DIVERSE
PI - OPERAZIONI VERSO SOGGETTI CON PARTITA IVA
PR - OPERAZIONI VERSO PRIVATI
S - SPESE DI SPEDIZIONE O PRESTAZIONI DI SERVIZIO MOV. INTRA-CEE, SAN MARINO
SI - PRESTAZIONI DI SERVIZIO INTRACOMUNITARIE AI SENSI DELL'ART. 196 (PRESTAZIONI GENERICHE)

Attiv. Occasionale. Identifica che quella attività è una attivita e una superaziona di servizio antivita e una superaziona di servizio e pressa di comessa occasionale.

**Attiv. Occasionale**. Identifica che quella attività è una attività connessa occasionale. Anche se si desidera disapplicare la forfetizzazione, è necessario comunque spuntarla ai fini dei redditi, dove dovrà anche essere utilizzata una specifica contropartita (vedi manuale fasi fine anno per maggiori dettagli).

**Bene strum**. Identifica che si tratta di un bene strumentale ai fini della dichiarazione IVA ed attiva il passaggio ai cespiti al salvataggio se per l'attività esercizio è stato attivato.

#### Dati aggiuntivi riga

Anche qui laddove sia necessario o richiesto inserire dei dati aggiuntivi si deve aprire l'apposita look-up cliccando sul pulsante  $\$ .

| IVA per cassa            |                     | Vendita Extra-Agricola    |        |
|--------------------------|---------------------|---------------------------|--------|
| Spese per più esercizi   |                     | Spese di rappresentanza   |        |
| Aliquota IVA teorica     | Importo IVA teorica | Tipologia prodotto (art.) | 52)    |
|                          | 0,                  | 00                        |        |
| Tipo ritenuta di acconto |                     |                           |        |
|                          | ×                   |                           | Chiudi |

**Iva per cassa**. Viene valorizzato in automatico in caso di attività che ha optato per il regime dell'Iva per cassa, nel caso quindi in cui nella maschera DGAE il campo "Iva per cassa" sia selezionato e non sia indicata la data di cessazione, oppure se indicata la data di cessazione che questa sia successiva alla data di registrazione del movimento. In automatico il check viene disattivato e non è digitabile nel caso in cui l'attività non ha l'Iva per cassa oppure nel caso in cui pur avendo l'Iva per cassa si tratta di un movimento in cui l'iva per cassa è esclusa (vendite a privati, importazioni, esportazioni, acquisti e vendite intra-cee, reverse-charge, movimenti con iva ad esigibilità differita).

**Vendita extra-agricola**. Nel caso che per l'attività si applichi il regime speciale IVA art. 34, se si tratta di una cessione nel regime di impresa mista, si può andare ad indicare che si tratta di una vendita extra-agricola. Nel caso si utilizzi una contropartita gestionale impostata come "extra-agricola", la spunta sarà richiesta obbligatoriamente al salvataggio del movimento. Nel caso si stia registrando un movimento di acquisto il campo prende il nome di "Acquisto Rif. A Vendita Extra-Agricola".

**Spese per più esercizi**. Identifica un costo che dipana la sua utilità su più esercizi. Tipicamente le spese per ristrutturazione di ben i di terzi o le spese di impianto di un vigneto. Non ha importanza il trattamento del flag per le attività che non hanno reddito d'impresa. Per queste ultime attiva il passaggio ai cespiti.

**Spese di rappresentanza**. Identifica il costo come una spesa di rappresentanza, a prescindere dal conto utilizzato per la registrazione. Le fasi di consolidamento del reddito d'impresa riprenderanno questi costi e determineranno la quota effettivamente deducibile.

**Aliquota iva teorica e importo iva teorica**. Campi compilati in automatico, ma modificabili se viene usato un codice note che abilita il calcolo dell'iva teorica (es. CN 72). Possono essere modificati.

**Tipologia prodotto**. Identifica la tipologia del prodotto deteriorabile o non deteriorabile per il calcolo degli interessi di mora per l'articolo 62 ed attiva il monitoraggio delle scadenze dei pagamenti.

**Tipo ritenuta di acconto**. Se si tratta della fattura di un fornitore per il quale si deve applicare la ritenuta di acconto, in questo punto, dovrà essere indicata la percentuale della ritenuta da applicare.

#### **Gestione Intrastat**

Inserendo un movimento, se sono verificate le seguenti condizioni:

- Il cliente o fornitore è un soggetto soggetto intra, completo di codice Iso del Paese intracomunitario;
- Il tipo movimento estero è = 'I';
- Nella maschera dei "dati esercizio" è stata imposta la periodicità Intrastat.

Sulle righe di movimento si attiva il pulsante 💷 che apre la pop-up con i dati aggiuntivi intrastat.

| ļo                                                        | D                                         | Elenchi i                                   | ntra-1 se | ervizi resi: NO | . The goe |            | INCL               |
|-----------------------------------------------------------|-------------------------------------------|---------------------------------------------|-----------|-----------------|-----------|------------|--------------------|
| Beni                                                      |                                           |                                             |           |                 |           |            |                    |
| Natura transazione                                        | Nomenclatura combinata                    | Massa netta (in Kg.)                        |           | Unità supplem   | nentari   | Valore     | statistico in Euro |
| $(\mathbf{v})$                                            |                                           |                                             |           |                 |           |            |                    |
| Condizioni di consegna                                    | Modo di trasporto                         | Paese di destinazione                       | 8         |                 |           | Provinc    | tia di origine     |
|                                                           | ×                                         |                                             |           |                 |           |            | ×                  |
| Mese                                                      |                                           |                                             |           |                 |           |            |                    |
| Mese                                                      |                                           |                                             |           |                 |           |            |                    |
| Mese<br>Servizi                                           | Modalità di incasso                       |                                             |           |                 |           |            |                    |
| Mese<br>Servizi<br>Codice servizio                        | Modalità di incasso                       | Rettifica Servizi                           |           |                 |           | Desker H.  |                    |
| Mese<br>Servizi<br>Codice servizio                        | Modalità di incasso                       | Rettifica Servizi<br>Modifica               | Sezi      | ione doganale   | Anno      | Protocollo | Prog. sez. 3       |
| Mese<br>iervizi<br>Codice servizio<br>Modalità erogazione | Modalità di incasso<br>Paese di pagamento | Rettifica Servizi<br>Modifica Cancellazione | Sezi      | ione doganale   | Anno      | Protocollo | Prog. sez. 3       |
| Mese<br>Servizi<br>Codice servizio<br>Modalità erogazione | Modalità di incasso Paese di pagamento    | Rettifica Servizi<br>Modifica Cancellazione | Sezi      | ione doganale   | Anno      | Protocollo | Prog. sez. 3       |
| Mese<br>Servizi<br>Codice servizio<br>Modalità erogazione | Modalità di incasso Paese di pagamento    | Rettifica Servizi<br>Modifica Cancellazione | Sezi      | ione doganale   | Anno      | Protocollo | Prog. sez. 3       |

Dove si dovrà andare a compilare i dati necessari. Il sistema precarica dai movimenti il valore del campo "Ammontare delle operazioni in Euro".

La sezione dei Servizi si attiva se sulla riga è stata inserita la causale riga "SI".

Per la compilazione dei vari campi si rimanda alle istruzioni per la <u>compilazione dei modelli</u> <u>Intrastat</u>.

Ulteriori informazioni sulla registrazione dei movimenti possono essere trovate nel paragrafo **note per l'inserimento di alcune tipologie di movimenti**.